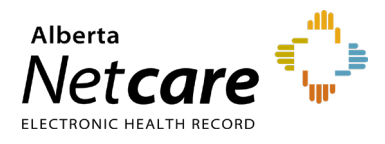

This quick reference provides instructions on navigating the Clinical Document Viewer (CDV) in Alberta Netcare Portal (ANP).

| Net <b>care</b>                     | HYTHE, CYNTHIA S<br>DATE OF BIRTH 28-Sep-1953 (71y) SEX F                                                |                                              |                                                        | ULI 460442014 🗙 🏠                                        | 🕽 0 🚨 One Training 👻 LOGOUT        |  |  |  |
|-------------------------------------|----------------------------------------------------------------------------------------------------|----------------------------------------------|--------------------------------------------------------|----------------------------------------------------------|------------------------------------|--|--|--|
| - COMMON                            | PRIMARY PROVIDER Elmer, Sanjuan (2) PATIENT PRI                                                          | MARY ADDRESS                                 | PATIENT MAILING ADDRESS                                | PATIENT HOME 780                                         | 55 -1234                           |  |  |  |
| My Details<br>Worklists             | E Limited Documents All Documents Dashboa                                                                | irds Flowsheets 🛞 Immun                      | ization History Medications 🖁                          | 🦕 Create Referrals 🛛 🔍 View Referral                     | 📫 CC Provider Portal               |  |  |  |
| Manage Notifications                | Clinical Documents<br>Showing All Mark All As Read                                                       | Patient Demo                                 | ographics                                              |                                                          |                                    |  |  |  |
| SEARCHES                            | Group By Category Sort By Date                                                                           | HY THE, C                                    |                                                        |                                                          | (700)555                           |  |  |  |
| ▶ EREFERRAL                         | Read Unread                                                                                              | Date Of Bi                                   | Age 71 years                                           |                                                          | Home Phone (780)555-<br>1234       |  |  |  |
| EREFERRAL REPORTS     PATIENT LISTS | Wy Patient Layout                                                                                        | S                                            | Sex F                                                  |                                                          | Work Phone (780)555-<br>4321       |  |  |  |
| CLINICAL ETOOLS                     | R Pharmacy Care Plan<br>BPMH Form - Medication Reconciliation                                            | Eligibility St<br>D                          | ate                                                    |                                                          | Cell/Alternate<br>Phone 5874440000 |  |  |  |
| NOTIFICATIONS                       | <ul> <li>Referrals - In Progress (40 / 50)</li> <li>Referrals - Completed/Cancelled (14 / 20)</li> </ul> |                                              | Note: Future-dated and blank elig<br>Person Directory. | pbility start dates should be confirmed in               | •                                  |  |  |  |
| RESOURCES     MESSAGING             | Chemistry (156 / 194) Congulation (1 / 1) Congulation (1 / 1)                                            | Address (Prima                               | AB, CANADA, T5T 1P6                                    |                                                          | 8                                  |  |  |  |
| 1                                   | <ul> <li>Microbiology (9 / 18)</li> <li>Microbiology (5 / 9)</li> <li>Other (5 / 6)</li> </ul>           | AH Addre<br>(Mailir                          | ng) AB, CANADA, T5T 1P6                                |                                                          |                                    |  |  |  |
|                                     | <ul> <li>Pathology (14/19)</li> <li>Consultations (1)</li> </ul>                                         |                                              | Print Data Inquiry More                                |                                                          |                                    |  |  |  |
|                                     | <ul> <li>Diagnostic Imaging (3)</li> <li>ECG/Echocardiograms (MAZ) (6)</li> </ul>                        | Audit Warnin                                 | g                                                      |                                                          |                                    |  |  |  |
|                                     | <ul> <li>Emergency Records (1)</li> <li>Operative/Procedure/Investig'n (1)</li> </ul>                    | patient information within t<br>and audited. | nis system is monitored                                |                                                          |                                    |  |  |  |
|                                     |                                                                                                    |                                              | This warning can be rem                                | oved using the 'Configure' button at the bottom of the p | ige.                               |  |  |  |

NOTE

Detailed instructions on printing and viewing the Patient Demographic windowlet are available in the **quick reference** "<u>How to</u> <u>View Patient Demographic Information</u>."

#### Legend

- 1 Clinical portal menu
- 2 CDV
- 3 Patient demographics
- 4 Audit warning
- 5 Context menu
- 6 Context banner

**4. Audits** are done routinely and randomly, on the request of the patient or an authorized health care provider.

## **Clinical Portal Menu**

To display the clinical portal menu, click  $\equiv$  . To hide it, click  $\ll$ .

The clinical portal menu continues to display after you have located and opened your patient's record. It is used to access key functions such as worklists, resources and the patient search function.

## **Data Availability Table**

An up-to-date <u>Data Availability Table</u> containing all available data sources can be viewed in the ANP login page under the Alberta Netcare Information drop-down list.

## **CDV**

The CDV lists all lab results, transcribed reports and other clinical documents available for viewing.

Click to open the desired folder name. then click on the name of the lab result or document you wish to

also be accessed via the **Dashboards tab**.

To learn more, refer to the Patient Quick View guick reference.

#### Customizing the CDV

You can sort and search for clinical documents by category, date, status and author. You can also filter the documents to display only those you are interested in.

The default CDV structure is by category, with lab results in alphabetical order followed by transcribed reports. Pending labs are always at the bottom.

#### To change the "view by" structure of the CDV:

In the CDV, click the 💿 1 button, then the Group By drop-down arrow to reveal a list of viewing options.

| 611 J D            |                | 0 ¢ |
|--------------------|----------------|-----|
| Clinical Documents |                | 00  |
| Show               | All            | ~   |
| Group By           | Category       |     |
| Sort By            | Date<br>Status |     |
|                    | Author         |     |
| Apply              | Cancel         |     |

| Viewing<br>Option | Description                                                                                                    |
|-------------------|----------------------------------------------------------------------------------------------------|
| Category          | The default sort option. Lab categories display alphabetically followed by the transcribed reports categories.                                                                                                    |
| Date              | Displays results by date. Documents are<br>grouped by their observation date/time (last 24<br>hours, last week, last month, last 12 months and<br>all previous). When the CDV is set to "View by<br>Date," the standing orders are listed in the <b>Last</b><br><b>24 hours</b> folder. |

| Clinical Documents OC<br>Showing All Mark All As Read<br>Group By Category Sort By Date                                              | Status        | Sorts by lab results displaying abnormal or<br>critically abnormal results, followed by all other<br>results. Transcribed reports are grouped by<br>facility and sorted alphabetically following<br>results. |  |  |  |
|----------------------------------------------------------------------------------------------------|---------------|----------------------------------------------------------------------------------------------------|--|--|--|
| Read     Unread       My Patient Layout       Care Plans (1 / 1)                                                                     | Author        | Groups documents under the last name of the<br>Clinician who originally ordered the test, sorted<br>alphabetically.                                                                                          |  |  |  |
| <ul> <li>Blood Gases (2 / 2)</li> <li>Chemistry (111 / 111)</li> <li>Hematology (26 / 26)</li> <li>Microbiology (24 / 24)</li> </ul> | 2 Selec       | t your viewing option.                                                                                                    |  |  |  |
| <ul> <li>Point of Gare (6 / 6)</li> <li>Toxicology/Drug Levels (13 / 13)</li> <li>Community Reports (1 / 1)</li> </ul>               | To ch<br>CDV: | ange the view of documents in the                                                                                                    |  |  |  |
| <ul> <li>Consultations (28 / 28)</li> <li>Diagnostic Imaging (6 / 6)</li> </ul>                                                      | Selec         | t a timeframe from the Show drop down                                                                                                    |  |  |  |

Diagnostic Imaging (6 / 6) Discharge/Transfer Summaries

ECG/Electrodiagnostics (7 / 7) Emergency Records (104 / 104)

History (6 / 6) Summary Reports (1 / 1)

In the CDV, do one of the following: 1

menu and click Apply.

**a** Type the first few letters or complete key word(s) of the document you want (for example, document title, folder title or document author) in the Look For box.

**Searching for Specific Clinical Documents** 

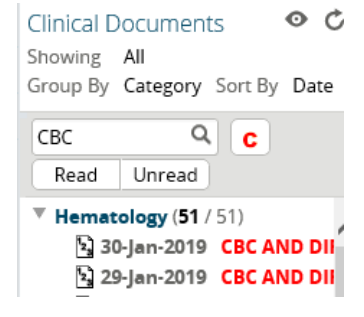

As you type, a filter sorts through possible matches until the one you want is found. Be aware - lab test NOTE names differ, depending on the source. This can influence your "Look For" results.

- **b** Click the **critical c** symbol to limit search to critical results only.
- Read Unread c Click the

buttons to narrow document status search.

**d** Combine two or more of the above options.

Search results will be displayed

view. Note: The CDV can

#### **Clinical Document Controls**

| Electrolyte Panel (Na, K, Cl, CO2, Anion Gap) (18 months ago)                                                                 |                                                                        |                                                |                                     | Print                                  | Send       | Data Inquiry | Dock |   |
|----------------------------------------------------------------------------------------------------|------------------------------------------------------------------------|------------------------------------------------|-------------------------------------|----------------------------------------|------------|--------------|------|---|
| Electrolyte Pan<br>Time Collected 12-May<br>Time Reported 12-May<br>Order Number 385824                                       | el (Na, K, C<br>-2023 21:40 Ti<br>-2023 22:10 Ti<br>-886 <sup>Ti</sup> | I, CO2, A<br>ime Received<br>ime<br>ransmitted | nion Ga<br>12-May-202<br>12-May-202 | O) View Cumulati<br>3 21:42<br>3 22:10 | ve Results | ,            |      |   |
| Re <b>Print</b>                                                                                                    | Ser                                                                    | nd                                             | Dat                                 | ta Inq                                 | uiry       |              | Dock |   |
|                                                                                                    | S <br>Ty                                                               | pecimen<br>ype/Source                          | Blood-Blood                         | /Blood, Venous                         |            |              |      | _ |
| Report PatientName: BASHAW, ALIX JEFFDemographicsPHN/ULI: 460488014(for verificationDate of Birth: 06-DEC-1979purposes)Sex: M |                                                                        |                                                |                                     |                                        |            |              |      |   |
| Test                                                                                                    | Result                                                                 | Ref. Range (U                                  | nits) /                             | Abnormality                            |            |              |      |   |
| Sodium                                                                                                    | 143                                                                    | 135-145 (mmo                                   | I/L)                                |                                        |            |              |      |   |
| Potassium                                                                                                    | 4.3                                                                    | 3.5-5.0 (mmol/                                 | L)                                  |                                        |            |              |      |   |
| Chloride                                                                                                    | 103                                                                    | 98-112 (mmol/l                                 | L)                                  |                                        |            |              |      |   |
| Carbon Dioxide (CO2)                                                                                                    | 23                                                                     | 20-32 (mmol/L                                  | )                                   |                                        |            |              |      |   |

- a Click **Print** to print the clinical document.
- **b** Click **Send** to email the clinical document to another ANP authorized user. The recipient requires the appropriate Alberta Netcare user role to view the document.

TIP For instructions on using the ANP messaging feature, consult the quick reference "How to Message ANP Users."

- c Click **Data Inquiry** to report suspected data issues. An email with the record you are viewing will be sent to the Person Identity Management (PIM) team.
- d Click **Dock** to open the document in a separate docked windowlet. This functionality enables you to view and compare multiple lab results or other documents side-by-side.

|                                                                                                    | Docked windowlets can be                                          |
|----------------------------------------------------------------------------------------------------|-------------------------------------------------------------------|
| Glucose, Random (18 months ago)                                                                                                    | minimized, expanded, or closed.                                   |
| Glucose, Random View Cumulative Results                                                                                                    |                                                                   |
| Time Collected 12-May-2023 21:40 Time Received 12-May-2023 21:42                                                                                                    |                                                                   |
| Time Reported 12-May-2023 22:10 Time 12-May-2023 22:10                                                                                                    |                                                                   |
| Order Number 38582 strange Bander                                                                                                    |                                                                   |
| Status Final                                                                                                    |                                                                   |
| Relevant Glucose, Random View Cumulative Results Magnesium View Cumulative Re                                                                                                    | esults                                                            |
| Time Collected         12-May-2023 21:40         Time Received         12-May-2023 21:42         Time Collected         12-May-2023 21:40                                                                                                    | Time Received 12-May-2023 21:42                                   |
| Time Reported         12-May-2023 22:10         Time         12-May-2023 22:10         Time Reported         12-May-2023 22:10                                                                                                    | Time 12-May-2023 22:10                                            |
| Comments A rang<br>mmol/ Order Number 385824893 Transmitted Order Number 385824899                                                                                                    | Transmitted                                                       |
| for Diz Status Final Ordering NEUPANE, KAREN Status Final                                                                                                    | Ordering NEUPANE, KAREN<br>Provider                               |
| Report Patient         Name         Relevant         Location         PRH PEACE RIVER         Relevant           Demographics         PHN/L         Information         COMMUNITY HEALTH         Information           (for verification         Date of         CENTRE LABORATORY         Environment                                                                                                    | Location PRH PEACE RIVER<br>COMMUNITY HEALTH<br>CENTRE LABORATORY |
| purposes) Sex: M Specimen Blood-Blood/Blood,<br>Type/Source Venous                                                                                                    | Specimen Blood-Blood/Blood,<br>Type/Source Venous                 |
| Test         Comments         A random glucose concentration of greater than or equal to 11.1<br>mmol/L plus symptoms of disease meets one of the diagnostic criteria<br>for Diabetes Mellitus. Canadian Diabetes Guidelines.         Report Patient         Name: BASHAW, ALI)<br>Demographics           PHIN/ULI: 460488014<br>(for verification         Date of Birth: 06-DEC         Date of Birth: 06-DEC         Date of Birth: 06-DEC | X JEFF<br>4<br>C-1979                                             |
| Accession 21PR- Report Patient Name: BASHAW, ALIX JEFF purposes) Sex: M                                                                                                    |                                                                   |
| Fncounter 40322 (for verification Date of Birth: 06-DEC-1979 Test Result Re                                                                                                    | ef. Range (Units) Abnormality                                     |
| Number purposes) Sex: M Magnesium 0.75 0.7                                                                                                    | .70-1.00 (mmol/L)                                                 |
| Patient Location PRH P                                                                                                    |                                                                   |
| Requesting Glucose Random *13.1 3.3-11.0 (mmol/) High                                                                                                    |                                                                   |
| Facility Number                                                                                                    |                                                                   |
| Accession 21PR-132C00063 Encounter 403222189077<br>Number                                                                                                    |                                                                   |
| Patient Location PRH PRCH EMERGEN                                                                                                    | NCY - PRH PEACE RIVER COMMUNITY HEALTH CENTRE                     |

When you are finished viewing the document, you can click  $\bigcirc$  to collapse the CDV or  $\bigcirc$  My Patient Layout to return to the default view.

٦

# CDV Legend

## Context Banner and Menu Legend

| Folder                                                                                                    | Description                                                                                                    | lcon                                                                                                    | Description                                                                                                    |  |  |
|----------------------------------------------------------------------------------------------------|----------------------------------------------------------------------------------------------------|----------------------------------------------------------------------------------------------------|----------------------------------------------------------------------------------------------------|--|--|
| <ul> <li>My Patient Layout</li> <li>Medication Profile</li> <li>Ry Pharmacy Care Plan</li> <li>BPMH Form - Medication Reconciliation</li> <li>Referrals - In Progress (22 / 39)</li> <li>Referrals - Completed/Cancelled (7 / 8)</li> </ul> | If a folder name is <b>bold</b> , you<br>have <i>not</i> viewed one or more<br>documents in the folder.<br>Under Chemistry, " <b>165/171</b> "<br>refers to the number of<br>unread documents/total<br>number of documents in the                                                                                          | < ☷ >                                                                                                    | Click arrows to view previous or next patient in the list you are viewing.                                                                                        |  |  |
| <ul> <li>Chemistry (14)</li> <li>Hematology (2)</li> <li>Microbiology (2)</li> <li>Community Reports (1)</li> <li>ECG/Echocardiograms (MAZ) (3)</li> <li>Emergency Reports (1)</li> </ul>                                                   |                                                                                                    | =                                                                                                    | If you have selected your current<br>patient from a list (worklist or patient<br>list), click to view list of additional<br>patients on the same list in context. |  |  |
|                                                                                                    | folder. For example, you                                                                                                    | OLD MARSHALL, Jaden Jos Antonio<br>DATE OF BIRTH 08-JUN-1971 (47y) SEX M                                                  | o Miguel uu 492417014 🗙 < 🧮                                                                                                    |  |  |
|                                                                                                    | have <i>not</i> read 165 out of<br>171 results. You have read<br>6 chemistry results                                                                                                    | PRIMARY ADDRESS  Prisonal Health Number (PHN)/Unique Lifetime Identifier (ULI), patient name, gender, age, date of birth. |                                                                                                    |  |  |
|                                                                                                    |                                                                                                    | +                                                                                                    | Opens to display a drop-down list to<br>add or remove a patient from a<br>specific customized worklist (each<br>worklist is colour coded).                        |  |  |
| V         Hematology (\$0 / 50)           № 01-0ct-2014 CBC         № 21-Jul-2014 CBC           № 17-Dec-2013 ? CBC         №                                                                                                    | Description<br>If the document name is<br><b>bolded</b> , you have <i>not</i><br>viewed this document.                                                                                                    | <u> </u>                                                                                                    | Limited Documents<br>Displays a limited number of patient<br>records (default is 100 records/folder<br>OR last 2 years of data – whichever is<br>less).           |  |  |
| <ul> <li>№ 05-jul-2013 ? CBC</li> <li>№ 02-jul-2013 ? CBC</li> <li>№ 02-jul-2013 CBC</li> <li>C № 30-Apr-2013 COMPLETE BLOOD COUNT</li> <li>№ 30-Apr-2013 COMPLETE BLOOD COUNT</li> <li>C № 30-Apr-2013 COMPLETE BLOOD COUNT</li> </ul>     | A <b>Red</b> document name<br>indicates that one or more<br>numerical results fall outside                                                                                                    |                                                                                                    | All Documents<br>Displays all<br>available patient records, including<br>historical ones.                                                                         |  |  |
| 29-Apr-2013 MANUAL DIFFERENTIAL C 29-Apr-2013 COMPLETE BLOOD COUNT C 29 19-Apr-2013 COMPLETE BLOOD COUNT                                                                                                    | normal range.<br>A <mark>C</mark> indicates that one or                                                                                                    |                                                                                                    | Acute Lab Flowsheet-Provincial<br>Displays all numeric lab results, over<br>a period of time and in table format.                                                 |  |  |
| C 🔄 19-Apr-2013 MANUAL DIFFERENTIAL                                                                                                    | more numerical results fall                                                                                                    |                                                                                                    | Patient Event History                                                                                                    |  |  |
| C 19-Apr-2013 MANUAL DIFFERENTIAL                                                                                                    | critically outside normal<br>range                                                                                                    |                                                                                                    | Lists encounters with an AHS facility.                                                                                                    |  |  |
| C 🔄 19-Apr-2013 COMPLETE BLOOD COUNT                                                                                                    | A <del>struckthrough</del> name<br>means the test is<br>cancelled/retracted.<br>An <i>italic</i> name means only<br>an interim or pending test<br>result is available.<br>A ? means the date of birth<br>and/or gender on the test<br>result(s) <i>do not match</i> the<br>patient's demographic data<br>in the ANP record | ۲                                                                                                    | Immunization History                                                                                                    |  |  |
| C 🔄 18-Apr-2013 COMPLETE BLOOD COUNT<br>C 🔄 16-Apr-2013 COMPLETE BLOOD COUNT                                                                                                    |                                                                                                    | <u> </u>                                                                                                    | Pharmaceutical Information                                                                                                    |  |  |
| C 🔄 15-Apr-2013 COMPLETE BLOOD COUNT<br>C 🔄 15-Apr-2013 COMPLETE BLOOD COUNT                                                                                                    |                                                                                                    |                                                                                                    | Network (PIN)                                                                                                    |  |  |
| C 13 15-Apr-2013 COMPLETE BLOOD COUNT                                                                                                    |                                                                                                    |                                                                                                    | dispense and allergy/intolerance information.                                                                                                    |  |  |
|                                                                                                    |                                                                                                    | 2                                                                                                    | Create Referrals<br>Displays the Request for Service                                                                                                    |  |  |
|                                                                                                    |                                                                                                    |                                                                                                    | View Referral<br>Displays all referrals; drafts, in<br>progress and<br>completed/cancelled/declined.                                                              |  |  |
|                                                                                                    | A ! means there is a suspected identity mismatch based on the results.                                                                                                    | 🗳 CC Provider Portal                                                                                                    | <b>Connect Care</b><br>Gives you access to information<br>about treatments and care your<br>patient received from AHS or<br>Covenant Health.                      |  |  |
| Document Icon                                                                                                    | Description                                                                                                    |                                                                                                    |                                                                                                    |  |  |
| 2                                                                                                    | Numeric result(s), such as a lab result.                                                                                                    |                                                                                                    |                                                                                                    |  |  |
| È                                                                                                    | Text result(s), consultation report, discharge summary.                                                                                                    |                                                                                                    |                                                                                                    |  |  |